# **Discovery Service** User Manual

# **1.** Search Screen (Basic Search/Advanced Search)

# [Basic Search Screen]

| 名古屋大学附属 図書館<br>Nation Meeting Copy         |                                                                                                    | θ                |
|--------------------------------------------|----------------------------------------------------------------------------------------------------|------------------|
| My dashboard 1 ~                           | Search articles, books, journals & more                                                                                                    | 6<br>nced search |
| Research tools                             | Search articles, books, journals & more         Full Text         Scholarly (Peer Reviewed) Journals    Available in Library Collection All time | Q                |
| New search     Publication Finder     Help |                                                                                                    |                  |
| Links 3<br>Home<br>Library Website         | Privacy policy   Terms of use   Institutional logout   Manage my cookies<br>© 2025 EBSCO Information Services, LLC. All rights reserved          |                  |

# [Advanced Search Screen]

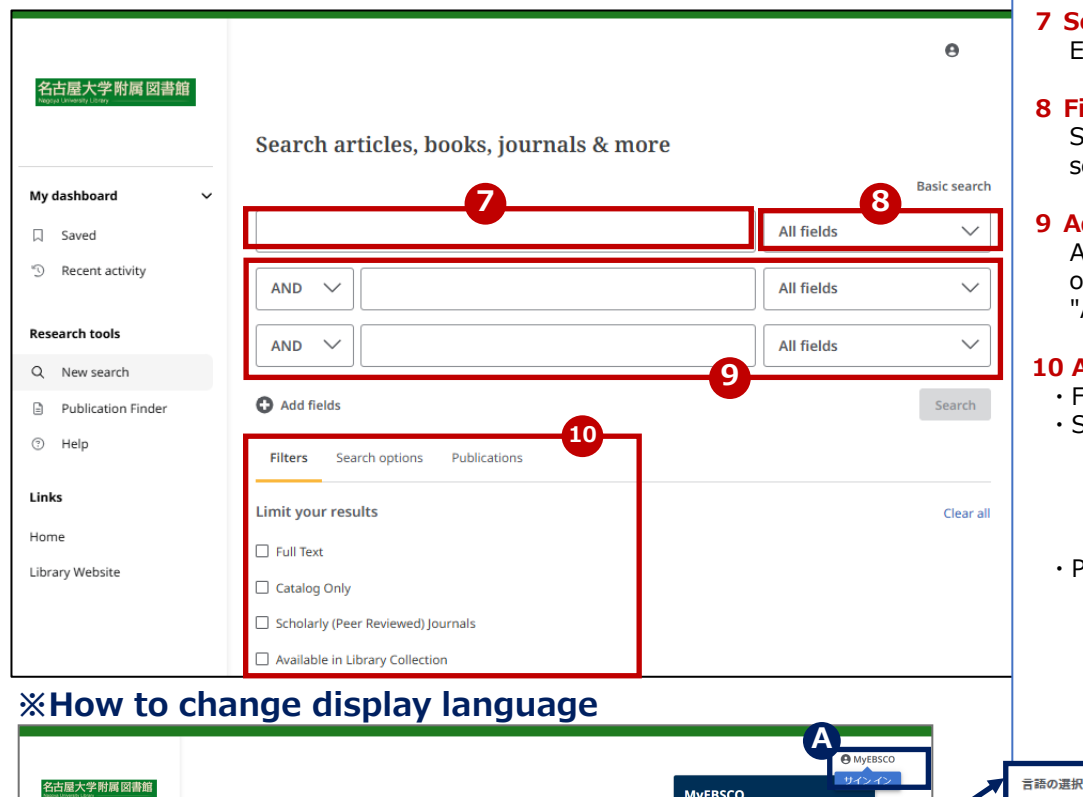

MyEBSCO

ユーザー設定

0

B 洋細検索

Q

ようこそ、利用者の皆る

iSCO アカウントの特

MyEBSCO にサインイン

### 1 My Dashboard $\Rightarrow$ p.4

# 2 Rearch Tools

Displays links to New searches and publications (electronic journal and ebooks subscribed to by the library)

### 3 Links

Displays links to the university homepage and the library homepage.

### 4 Search Box

Please enter a search term.

# **5** Refine Filters

You can guickly narrow your search using frequently used filters.

# 6 Advanced Search

Switch to advanced search screen

# 7 Search Box

Enter your search term.

# 8 Field Selection

Select the field you want to search

# 9 Add Search Terms

Add search terms using operators such as "AND/OR/NOT"

# **10 Add Search Criteria**

- Filters : Add filters
- Search option : Select search mode and options to expand search scope, including related terms
- · Publications : Search within specific publications

C

 $\sim$ 

.

日本語

Dansk

Deutsch

English

Español

Francais

click Save

The interface display language can be switched to a toal

of 33 languages, including Japanese, English, Chinese, Korean, German, Spanish, and Italian.

To change the language, go to the top right of the screen: **MyEBSCO**  $\rightarrow$  User Settings  $\rightarrow$  Language

Selection, choose your preferred language, and then

# 2. Search Result Page

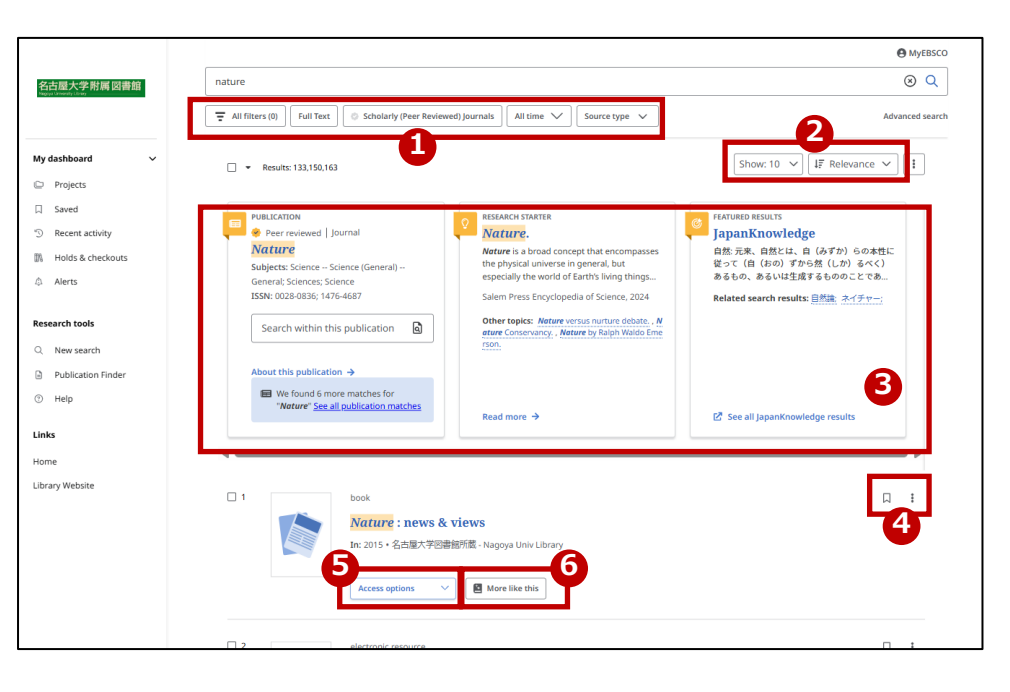

# 1 Refine Filter

- ・All Filters (※)
- Full Text
- Scholarly (Peer Reviewed) Journals
- All time
- Source type
- 2 Relevance/Change of Sorting Order
- 3 Placard area (%)
- 4 Save/Share (Only when logged in) ⇒ p. 4
- **5** Acceess option  $\Rightarrow$  p. 3

# 6 More like this

⇒p. 3

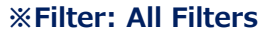

If you click "All Filters" in section 1, detailed filtering conditions will be displayed on the right side of the window.

In addition to the conditions displayed on the search screen, you can also add the following conditions:

- Published Date
- Content provider
- Source Types
- Subject
- Publisher
- $\cdot$  Publication
- Language
- Geography
- $\cdot$  Collection

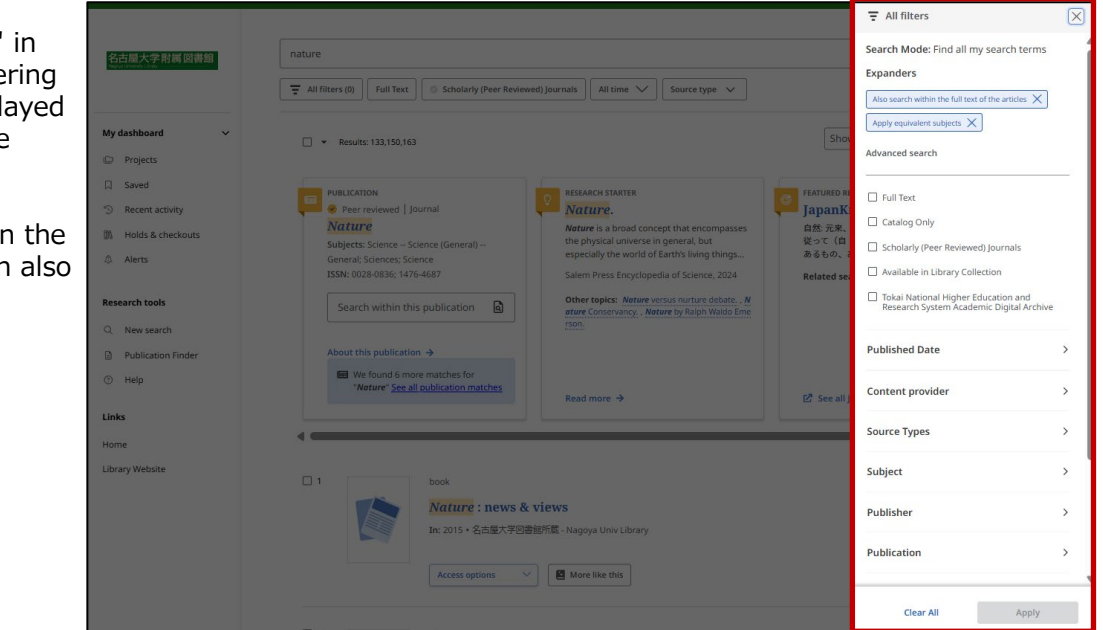

# **%** Placard area (Display only if applicable)

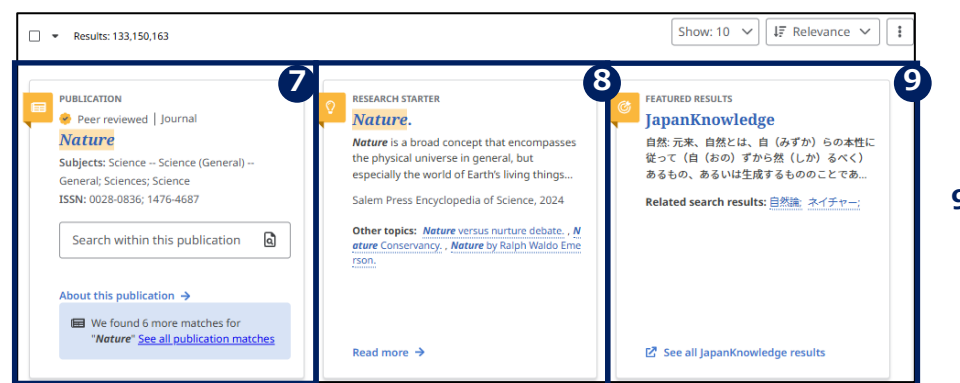

# 7 Search within this publication

### 8 Research Starter (English Dictionary)

Displays definition of terms, research method, recommended reading, and other information for over 50,000 academic topics.

# 9 Japan Knowledge (Japanese Dictionary)

Displays search results from numerous dictionaries and encyclopedias including Encyclopedia Nipponica, book of basic knowledge of modern terms, imidas, and more.

### \* Only when logged in

# 3. Detailed information for each document

4 🛛 🛍 🖻 🔿 🛓

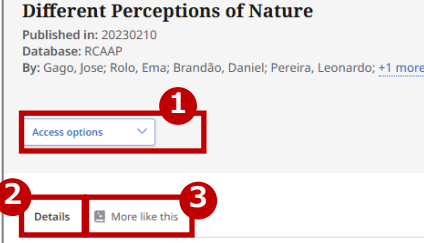

#### Additional information

Title Different Perceptions of Nature

#### Authors

← Results

Gago, Jose Rolo, Ema Brandão, Daniel Pereira, Leonardo Ferreira, Sérgio

Publisher Information

Springer Nature Switzerland, 2023

Publication Year

Springer Nature Switzerland, 2023.

**Publication Year** 

2023

#### Subject Terms

Thematic analysis Communication design Climate change

#### Description

The following article describes a study developed in the course of Theory and Practice of Design, School of Applied Arts, Polytechnic Institute of Castelo Branco, Portugal, in the academic year 2020/21. The study follows the methodologies of descriptive case study and thematic analysis. Taking as its starting point the problem of environmental protection and taking as premises that the cultural environment shapes the concept of Nature and that early childhood experiences have the potential to validate a code associated with Nature. The study aimed to study and identify codes referring to the concept of Nature in a target audience between 18 and 22 years old. The thematic analysis developed in the gathered textual descriptions, through the discovered patterns, points out that the first interaction experiences with Nature had older family members as facilitators, and the interactions took place in small cultivated areas. These results provide valuable clues on the complexity of visual communication, challenging the effectiveness of communication codes not adapted to local contexts.

#### Language

English

#### Relation

gago.silva@uevora.pt; nd; 743

DOI

10.1007/978-3-031-20364-0\_36

Availability

http://hdl.handle.net/10174/34167

Rights

restricted access

Accession Number

rcaap.com.uevora.dspace.uevora.pt.10174.34167

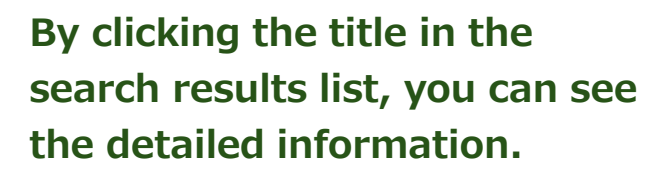

### 1 Access options

If「OPACを確認する」(Check OPAC) is displayed, you can search the material using OPAC. Otherwise, access links such as NULink will be displayed.

### 2 Details

To view detailed information about the material such as title, author, main subject and more.

### 3 More like this

Displays information on materials that are highly relevant to the displayed material.

### 4 Tools Icon

⇒ p. 4

You may find links attached to some items

# For example: Authors

The link will display all materials written by the listed author.

**Subject Terms** 

There will be a list of subject of the material. Clicking one will display more materials with the same subject.

# 4. Saving information

# You can save information from the search result screen and detailed information screen.

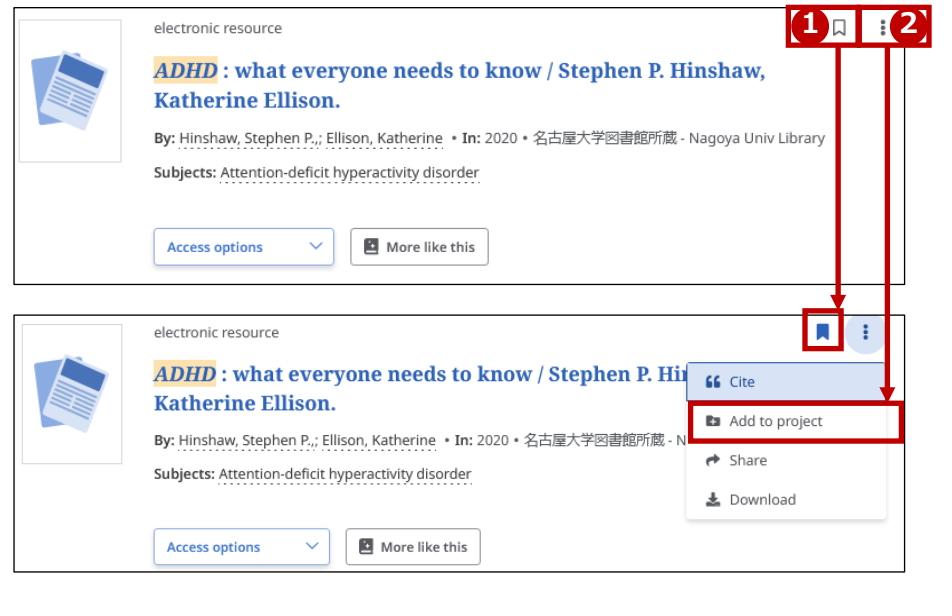

# 1 Save icon

When you click the icon, it will change color, indicating your material has been saved. If you click it again, it will remove the saved item.

# 2 Tools icon

To save under a specific name, select " 🚹 ld to project" within the tools selection. You can also use the following tools:

- **Cite:** Create and copy citation information
- Share: Share via
   link, email, etc.
- 🗶 Download

Saved data will be deleted upon logout. If you want to retain saved items for future sessions, you need to sign in to MyEBSCO. $\Rightarrow$  p. 6

#### **%My Dashboard** If you're signed in to MyEBSCO, items in your dashboard Number of projects: 2 will be saved and accessible at any time. Exam (Spring) My dashboard **3 Projects** () Due date 2025/8/1 If you're working on multiple projects, you can save your references separately by project. You can also assign Projects 3 deadlines and set priorities. Report (May) (4) Saved Д () Due date 2025/5/30 4 Saved Check your saved items from here. 5 Recent activity **5** Alerts ۵Ŋ Holds & checkouts $\Rightarrow$ p. 5 5 ≙ Alerts Saved Records Searches ↓F Newest ∨ 👃 Alerts Number of records: 3 □ eer reviewed | 雑誌の記事 . Journal alerts Search alerts Chlorophyll dynamics in low latitudes unveils a new partition of the ocean Published in: The Science of the total environment, 2025 Feb 25, MEDLINE Number of search alerts: 2 Bv: Vereshchaka, A L: Shatravin, A V O 11:24 photosystem Peer reviewed 雑誌の記事 : Phycocyanin hexamers and their associated linker polypeptides in phycobilisomes from the marine red alga Polysiphonia urceolata. Search alert Published in: International journal of biological macromolecules, 2025 Mar, MEDLINE By: Zhao, Mingri: Chen, Min; Sun, Li; Fu, Xuejun; Yu, Tianying phycobilin () Last run 3/27 14:00 🍈 Daily 😤 1 filter () 11:24 . Nagoya University Library 4

# 5. Setting up alerts for search results

# You can receive notifications via email if there are updates related to your search history.

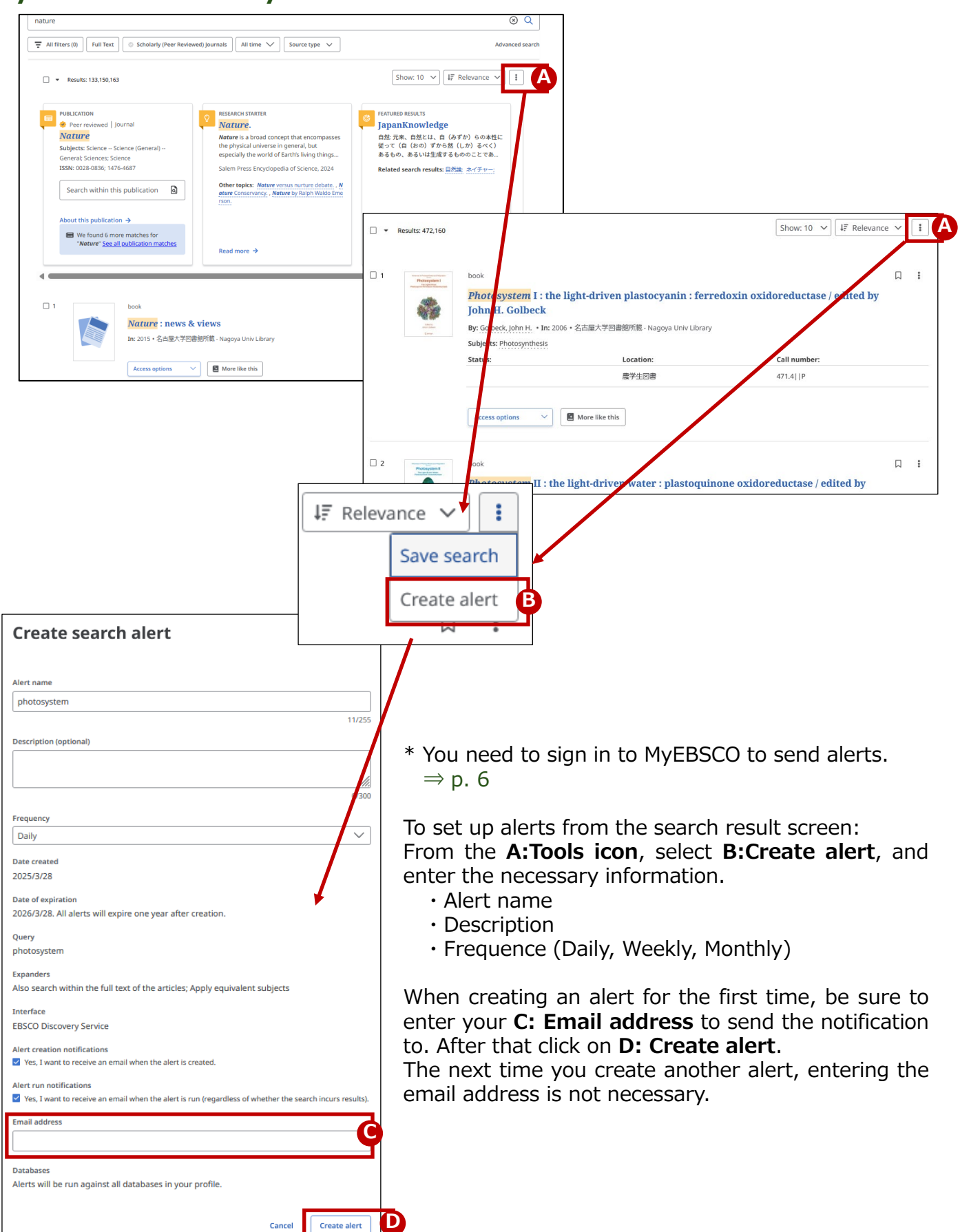

# 6. How to remove content access restrictions

By **authenticating** your THERS account, you can access content restricted to within the university.

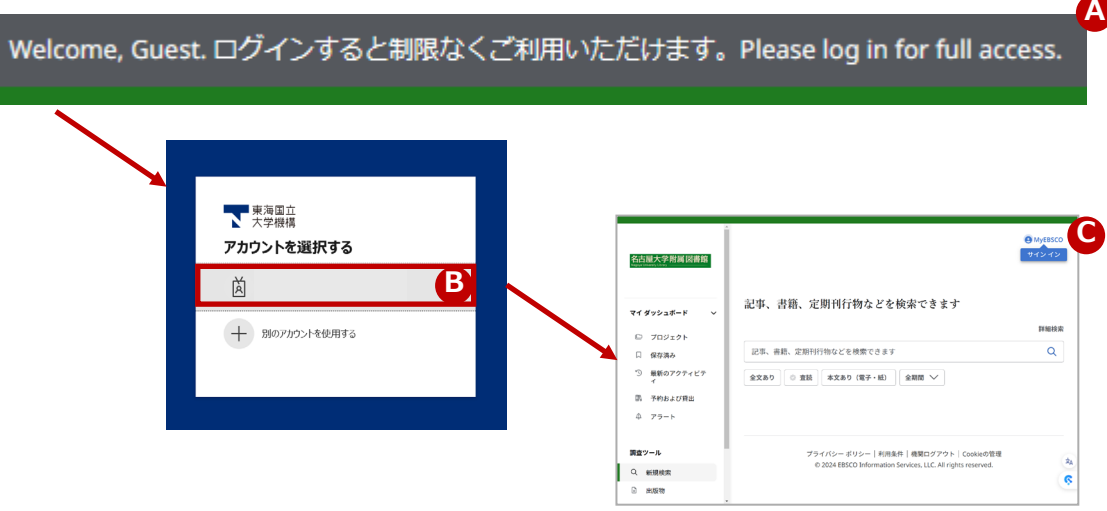

When you click on a discovery service link on the library website, a login prompt will appear.

Please log in with your THERS account.

If you have any questions about THERS account authentication, please contact the THERS Account Help Center: <u>https://thersac.icts.thers.ac.jp/hc/</u>

For other inquiries, please contact the library: https://www.nul.nagoya-u.ac.jp/inq/inquiry.html

# 7. Sign in to MyEBSCO personal account

Nagoya University Library

To maintain saved items and create alerts, a MyEBSCO personal

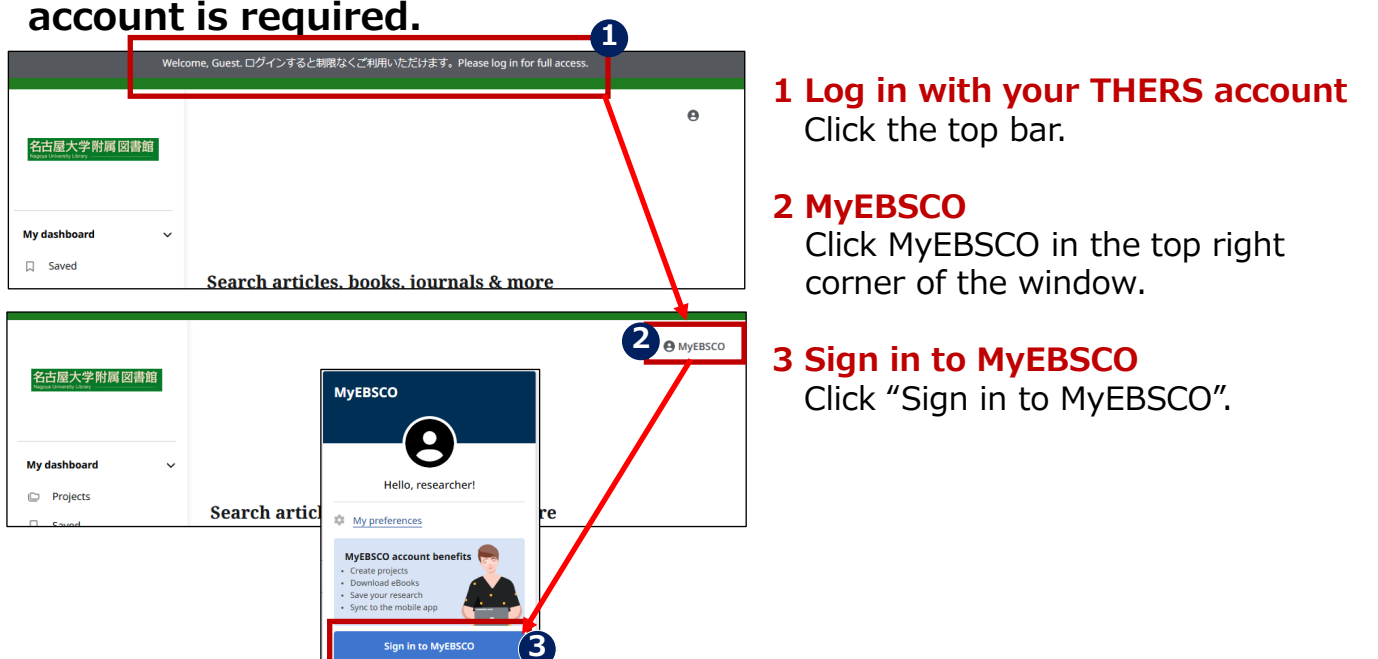